# Quickguide til SimOnline

# Login

#### Domæne id

Når du logger ind på www.simonline.dk, skal du angive et domæne id, brugernavn og et kodeord.

#### Husk login

Markerer du "husk login" vil det pågældende login blive husket i 24 timer fra sidste login.

NB! Ved skift af IP-adresse logges du automatisk af systemet.

|        | SimOnline Login       | Simcards   SimOr           | nine                                        |              |                                                            |                           |
|--------|-----------------------|----------------------------|---------------------------------------------|--------------|------------------------------------------------------------|---------------------------|
|        | Domain ID             | SimOnline                  | http://www.sims                             | ervice.dk/si | monline/index-custome                                      | uphp?page=                |
|        | lisername             | Home                       | Simcards                                    | Events       | Consumption                                                | Cont                      |
| ···•)( | Password              | All<br>Active<br>Available | 3rd Party<br>None                           | •            | All Contract 1 Contract 2 Contract 3                       | From<br>1 •<br>To<br>11 • |
|        | Remember me           | Edit Ac                    | tivate Set on<br>GSM ¥ SM<br>50767101 16222 | hold         | More v Export<br>erial 2 Company 2<br>7903089 Madamanifest | Phor                      |
|        | Forgot your password? |                            |                                             |              |                                                            |                           |
|        | SimOnline             | Contact &                  | 6                                           |              | About                                                      |                           |

## SIM-kort siden

Følgende filtre vises som standard.

#### Søgning

På SIM-kort siden er felt-søgning altid synlig.

Søgefeltet "search", i toppen, søger i alle synlige felter.

#### "Clear search" - nulstilling

Hvis du har lavet en eller flere søgninger, kan du ved at benytte "clear search"-knappen nulstille alle søgninger og automatisk komme tilbage til simkort siden.

#### "Shift" - markering af flere SIM-kort

Ved at holde "shift"-tasten nede på dit tastetur kan du markere flere SIM-kort på en gang:

- Du markerer det første SIM-kort.
- Marker herefter det sidste SIM-kort, du vil arbejde med, imens "shift"-tasten holdes nede.
   De øvrige SIM-kort imellem bliver nu automatisk tilføjet til din arbejdsliste.

"Edit" - detaljer og redigering af SIM-kort
For at se detaljer eller redigere SIM-kort data kan
du klikke på SIM-kortets linie/række eller vælge
"Edit".

|   | Edit Activate | Status Mor |             | search            | Clear search |                  |        | Vi     | ewing 1.29 |
|---|---------------|------------|-------------|-------------------|--------------|------------------|--------|--------|------------|
| - | phase such as |            | 100         | C                 |              | A strandard data | 10     | c.100  |            |
|   | 5256117       | search     | search      | beach             | search       | search           | search | search |            |
| U | 52561170      | 2380282100 | 89450201845 |                   |              | 2010-02-05 1     |        |        | W          |
|   | 52561171      | 2380282100 | 89450201845 | Field test bruger |              | 2010-02-05 0     |        |        | -          |
|   | 52561172      | 2380282100 | 89450201845 |                   |              | 2010-02-05 0     |        |        |            |
|   | 52561173      | 2380282100 | 89450201845 | Test Simon W      |              | 2010-02-05 0     |        |        | 2          |
|   | 52561174      | 2380282100 | 89450201845 |                   |              | 2010-02-05 1     |        |        | ~          |
|   | 52561175      | 2380282100 | 89450201845 |                   |              |                  |        |        |            |
|   | 52561176      | 2380282100 | 89450201845 |                   |              | 2011-04-07 1     |        |        | ÷          |
|   | 52561177      | 2380282100 | 89450201845 | 1. gang orang     |              | 2010-02-08 0     |        |        |            |
|   | 52561178      | 2380282100 | 89450201845 |                   |              | 2010-02-12 1     |        |        | 1          |
|   | 52561179      | 2380282100 | 89450201845 |                   |              | 2010-02-12 1     |        |        |            |

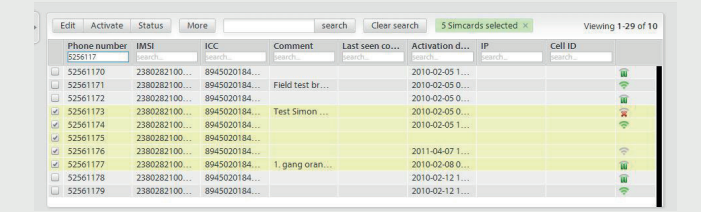

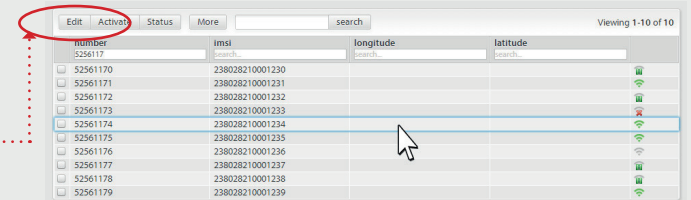

| Redigering af felter •·····                          | . 4 52561174 Details                                                                                                    |
|------------------------------------------------------|----------------------------------------------------------------------------------------------------|
| Under simbortets detalier "Fields" kan du            | Fields                                                                                                    |
|                                                      | KCC 45020184520012341 IMASI 238028210001234 PUK1 89125505                                                                         |
| redigere de felter, der er markeret med grøn.        | PUK2 03557422 PIN1 PIN2                                                                                                    |
| Du kan gå tilbage til SIM-kort listen ved at klikke  | IMEI 0 Phone number 52361174 Last seen consumption                                                                                |
| på pilop vod sidop of CIM bortate taleformummer      | Activation date 2010-02-05 143600 Cell ID 0 Comment                                                                               |
| på plien ved siden af Slivi-Roffets telefonnummer.   | Update field values                                                                                                    |
|                                                      |                                                                                                    |
| "Activate" - aktivering af SIM-kort                  |                                                                                                    |
|                                                      |                                                                                                    |
| Marrerer du det antal SIM-Rort, du Ønsrer at         | Edit Activate Status More search Clear search 5 Simcards selected × Viewing 1-25 of 10                                            |
| aktivere, og herefter klikker på knappen "Activate", | Phone number IMSI ICC Comment Last seen con Activation date IP Cell ID<br>525017 perch perch perch perch perch perch perch        |
| åbnes der et nyt sbærmbillede med en                 |                                                                                                    |
|                                                      | Ø     52561172     2380282100     8945020184     2010-02-05 0       Ø     52561173     2380282100     8045020184     Test Simon W |
| kort opsummering. Du skal nu bekræfte den            | 2236174 2300282100 6945020164     2010-024051     2010-024051     2010-024051     2010-024051                                     |
| ønskede aktivering.                                  | 52561177     2380282100     894502184     1 gang orang     2010-02-080                                                            |
| g.                                                   | 52561179         2380282100         8945020184         2010-02-12 1                                                               |
|                                                      | ★                                                                                                    |
| Ikonforklaring •                                     |                                                                                                    |
| Grøn WIFI = Aktivt                                   | as Activation date Project Selection 2                                                                                            |
|                                                      | Activate 5 simcard(s)                                                                                                    |
| טומנ אורו = ווגגפ מגנועפופנ                          | Comment (optional) Selected Simcards(s)                                                                                           |
| Grøn pause = Suspended/spærret                       | Phone number<br>52561170                                                                                                    |
| Rødt bryds = Termineret                              | 52561171                                                                                                    |
|                                                      | 52561173                                                                                                    |
| Grøn pause + rødt kryds = Venter på terminering/     | 52561174<br>Activation date Leave the field empty to activate as soon as                                                          |
| opsigelsesperioden er igang.                         | 2013-07-25                                                                                                    |
|                                                      |                                                                                                    |
|                                                      | Activate 5 simcard(s) Cance                                                                                                    |
|                                                      |                                                                                                    |

### Forbrug

"View consumption" - se forbrug for et eller flere SIM-kort

For de SIM-kort, som du vælger, vises antallet her

For at se forbruget på de valgte SIM-kort klikker du på "More" under " View consumption", som derefter automatisk åbner forbrugssiden for de valgte SIM-kort ("selected simcards").

Dine valgte SIM-kort, "selected simcards", åbnes nu under "consumption".

"Date range" kan du vælge perioden, du vil se forbruget for.

SIM-kort, der ikke har noget forbrug for den angivne periode, vil ikke blive vist på listen.

| SIMGarda                                                                                                    |                                                                                                    | Fuente                                                                                                    |                                            |                           |                                                                                                    |                    | Yana Nty <u>Logout</u>      | 10 selec                                                                                     |
|----------------------------------------------------------------------------------------------------|----------------------------------------------------------------------------------------------------|----------------------------------------------------------------------------------------------------|--------------------------------------------|---------------------------|----------------------------------------------------------------------------------------------------|--------------------|-----------------------------|----------------------------------------------------------------------------------------------|
| Network status                                                                                                    | Activation da                                                                                                    | te Project                                                                                                    | Sele                                       | ction 🧪                   |                                                                                                    |                    |                             | :                                                                                            |
| · Available · · ·                                                                                                    | · · Pate shortsute                                                                                                    | · · · · · · · · · · · · · · · · · · ·                                                                                                    |                                            | Jestik Bojet film Service | SM.                                                                                                    |                    |                             |                                                                                              |
| Actives                                                                                                    | Select.                                                                                                    | V SimService MOM-                                                                                                    | i i c                                      | lecak status              |                                                                                                    |                    |                             |                                                                                              |
| Suspended                                                                                                    | ed From (start of day) Public                                                                                                    |                                                                                                    | COMED IT                                   |                           |                                                                                                    |                    |                             |                                                                                              |
| Terminated                                                                                                    |                                                                                                    | Bluefish Voice                                                                                                    | 0 C                                        | omLink 3G test med E      | Itel                                                                                                    |                    |                             |                                                                                              |
|                                                                                                    | To (end of day)                                                                                                    |                                                                                                    | 3luefish data 📃 Dong Energy Landis & Gyr p |                           |                                                                                                    |                    |                             |                                                                                              |
|                                                                                                    |                                                                                                    | Alert MetalGuard                                                                                                    | - D                                        | ong L&G v. Peter Stee     | n :                                                                                                    |                    |                             |                                                                                              |
|                                                                                                    |                                                                                                    | Testing Project 1                                                                                                    | E E                                        | MT Nordic                 | Filte                                                                                                    | er -               |                             |                                                                                              |
| Edit Activa                                                                                                    | te Status S                                                                                                    | More View consumption                                                                                                    | search                                     | Clear search              | 10 Simcards se                                                                                                    | lected             | View                        | ring 1-29 of 1                                                                               |
| Edit Activa<br>Phone num<br>5256117                                                                                                    | te Status                                                                                                    | More View consumption<br>Create new selection                                                                                                    | search                                     | Clear search              | 10 Simcards se<br>Activation date<br>search                                                                                                    | IP<br>search       | Cell ID<br>pearch           | ring 1-29 of 1                                                                               |
| Edit Activa<br>Phone num<br>5256117<br>S2561170                                                                                                    | te Status<br>ber IMSI<br>searchu<br>238028210                                                                                              | More<br>View consumption<br>Create new selection<br>Add to existing selection                                                                                                    | search                                     | Clear search              | 10 Simcards se<br>Activation date<br>search<br>2010-02-05 1                                                                                                    | IP<br>search       | View<br>Cell ID<br>search   | ring 1-29 of 11                                                                              |
| Edit Activa<br>Phone num<br>5256117<br>S2561170<br>S2561171                                                                                                    | te Status<br>ber IMSI<br>238028210<br>238028210                                                                                            | More View consumption<br>Create new selection<br>Add to existing selection<br>Remove from existing selectio                                                                                                    | search<br>t<br>bruger                      | Clear search              | 10 Simcards se<br>Activation date<br>search<br>2010-02-05 1<br>2010-02-05 0                                                                                                    | IP<br>search       | View<br>Cell ID<br>search   | ring 1-29 of 10                                                                              |
| Edit Activa<br>Phone numi<br>5256117<br>✓ 52561170<br>✓ 52561171<br>✓ 52561172                                                                                                    | te Status<br>ber IMSI<br>238028210<br>238028210<br>238028210<br>238028210                                                                  | More View consumption<br>Create new selection<br>Add to existing selection<br>Remove from existing selection<br>Manage selections                                                                                                    | search<br>L<br>bruger                      | Clear search              | 10 Simcards se<br>Activation date<br>bearch<br>2010-02-05 1<br>2010-02-05 0<br>2010-02-05 0                                                                                       | llected >          | View<br>Cell ID<br>pearch   | ring 1-29 of 10                                                                              |
| Edit Activa<br>Phone numi<br>5256117<br>✓ 52561170<br>✓ 52561171<br>✓ 52561172<br>✓ 52561173                                                                                                    | te Status<br>searchus<br>238028210<br>238028210<br>238028210<br>238028210                                                                  | More<br>View consumption<br>Create new selection<br>Add to existing selection<br>Remove from existing selection<br>Manage selections<br>Update simcard fields from file                                                                                                    | search<br>t<br>bruger<br>n W               | Clear search              | 10 Simcards se<br>Activation date<br>bearch                                                                                                    | IP<br>pearch       | Cell ID<br>search           | ring 1-29 of 11                                                                              |
| Edit Activa<br>Phone num<br>52561170<br>✓ 52561170<br>✓ 52561172<br>✓ 52561173<br>✓ 52561174                                                                                                    | te Status<br>earchus<br>238028210<br>238028210<br>238028210<br>238028210<br>238028210                                                      | More<br>View consumption<br>Create new selection<br>Add to existing selection<br>Remove from existing selection<br>Manage selections<br>Update sinceraf helds from file<br>Export selected to file                                                                                                    | search<br>t<br>bruger<br>n W               | Clear search              | 10 Simcards se<br>Activation date<br>pearch<br>2010-02-05 1<br>2010-02-05 0<br>2010-02-05 0<br>2010-02-05 1<br>2010-02-05 1                                                       | IP<br>poarch       | View<br>Cell ID<br>pearch   | ring 1-29 of 10<br>10<br>10<br>10<br>10<br>10<br>10<br>10<br>10<br>10<br>10<br>10<br>10<br>1 |
| Edit Activa<br>Phone numi<br>52561170<br>✓ 52561170<br>✓ 52561172<br>✓ 52561173<br>✓ 52561174<br>✓ 52561175                                                                                                    | te Status<br>ber IMSI<br>238028210<br>238028210<br>238028210<br>238028210<br>238028210<br>238028210                                        | More<br>View consumption<br>Create new selection<br>Add to existing selection<br>Remove from existing selection<br>Manage selections<br>Update simcard fields from file<br>Export selected to file<br>Export selected to file                                                                                                    | search<br>t<br>bruger<br>n W               | Clear search              | 10 Simcards se<br>Activation date<br>bearch<br>2010-02-05 1<br>2010-02-05 0<br>2010-02-05 0<br>2010-02-05 1                                                                       | IP<br>search       | View<br>Cell ID<br>pearch   | ring 1-29 of 10<br>10<br>10<br>10<br>10<br>10<br>10<br>10<br>10<br>10<br>10<br>10<br>10<br>1 |
| Edit         Activa           Phone num         52561170           ©         52561170           ©         52561171           ©         52561172           ©         52561173           ©         52561173           ©         52561175           ©         52561175                                                                                       | te Status<br>ber IMSI<br>238028210<br>238028210<br>238028210<br>238028210<br>238028210<br>238028210<br>238028210<br>238028210              | More<br>View consumption<br>Create new selection<br>Add to existing selection<br>Manage selections<br>Update simicard fields from file<br>Export selected to file<br>Export all to file<br>                                                                                                    | search<br>t<br>n bruger<br>n W             | Clear search              | 10 Simcards se<br>Activation date<br>learch<br>2010-02-05 1<br>2010-02-05 0<br>2010-02-05 0<br>2010-02-05 1<br>2011-04-07 1                                                       | IP<br>Pearch       | Cell ID<br>bearch           | ring 1-29 of 10                                                                              |
| Edit         Activa           Phone num         5256117           Ø         52561170           Ø         52561172           Ø         52561172           Ø         52561173           Ø         52561174           Ø         52561176           Ø         52561176           Ø         52561176           Ø         52561176           Ø         52561176 | te Status<br>ber IMSI<br>238028210<br>238028210<br>238028210<br>238028210<br>238028210<br>238028210<br>238028210<br>238028210              | Nore<br>View consumption<br>Create new selection<br>Add to existing selection<br>Manage selections<br>Updete simcard fields from file<br>Export selected to file<br>Export selected to file<br>Export selected to file<br>Support selected to file<br>Support selected to file<br>Support selected to file<br>Support selected to file<br>Support selected to file<br>Support selected to file<br>Support selected to file<br>Support selected to file<br>Support selected to file<br>Support selected to file<br>Support selected to file<br>Support Selected to file<br>Support Selected to file<br>Support Selected to file<br>Support Selected to file<br>Support Selected to file<br>Support Selected to file<br>Support Selected to file<br>Support Selected to file<br>Support Selected to file<br>Selected to file<br>Selected to | search<br>t<br>n bruger<br>n W             | Clear search              | 10 Simcards se<br>Activation date<br>learch<br>2010-02-05 1<br>2010-02-05 0<br>2010-02-05 0<br>2010-02-05 1<br>2010-02-05 1<br>2010-02-05 1<br>2010-02-05 1                       | IP<br>IP<br>teanch | Cell ID<br>pearch           | ring 1-29 of 10                                                                              |
| Edit         Activa           Phone num         5256117           ©         52561170           ©         52561172           ©         52561172           ©         52561174           ©         52561175           ©         52561176           ©         52561176           ©         52561176           ©         52561176                              | te Status<br>ber IMSI<br>238028210<br>238028210<br>238028210<br>238028210<br>238028210<br>238028210<br>238028210<br>238028210<br>238028210 | More View consumption<br>View consumption<br>Create new selection<br>Add to existing selection<br>Remove from existing selection<br>Manage selections<br>Update simicar fields from file<br>Export selected to file<br>Export selected to file<br>Export selected file<br>Export selected file<br>                                                                                                    | search<br>bruger<br>n W                    | Clear search (            | 10 Simcards se<br>Activation date<br>react<br>2010-02-051<br>2010-02-055<br>2010-02-055<br>2010-02-051<br>2010-02-051<br>2010-02-051<br>2010-02-051<br>2010-02-061<br>2010-02-061 | IP<br>Peranch      | View<br>Cell ID<br>Intercit | ring 1-29 of 10                                                                              |

| SimService A/S                                           | SimService A/S SM Cards Consumption Events                                  |                                              |        |  |  |  |  |  |  |
|----------------------------------------------------------|-----------------------------------------------------------------------------|----------------------------------------------|--------|--|--|--|--|--|--|
| Network status  Available  Active  Suspended  Terminated | Activation date Date shortcuts Select.  From (start of day) To (end of day) | Project Data med GPRS. SimService M2M Public | Filter |  |  |  |  |  |  |

# Forbrugslister

Forbruget vises i 3 niveauer, hvoraf de 2 første er:

1) Summary: Summen for alle simkort for den valgte periode.

2) SIM cards: Summen pr. simkort for den valgte periode.

For at se et detaljeret forbrug kan du klikke på simkortet, du ønsker detaljer for, i liste 2, hvorved 3 vil blive vist.

For at se forbrug for en bestemt forbrugstype, skal du vælge det ønskede faneblad "SMS" eller "Data".

For at gå tilbage til oversigten kan du trykke ... på pilen øverst i venstre hjørne.

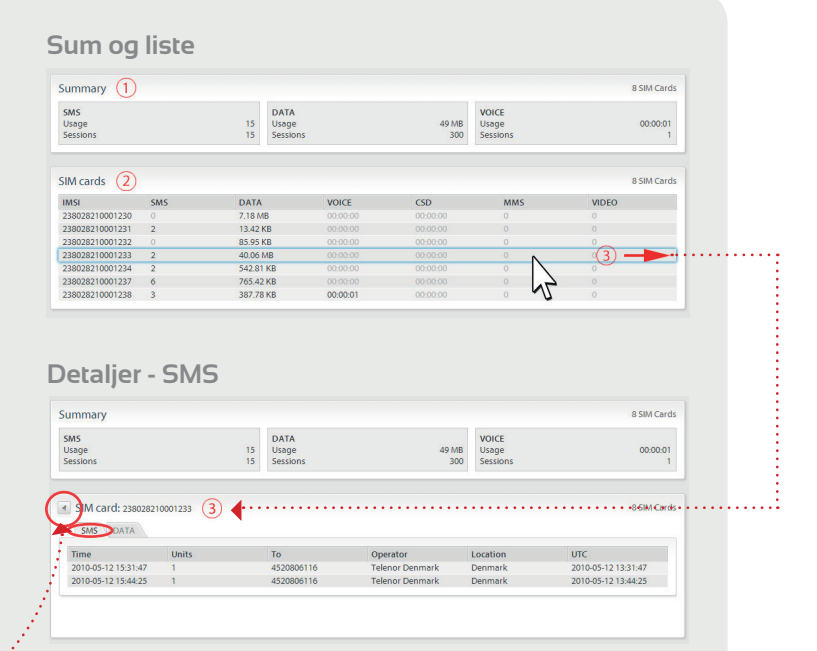

#### Detaljer - Data

| Session ID | Session start       | Session end         | Session length | Data in   | Data out  | Data total | IP            | Operator        | Location | UTC                 |
|------------|---------------------|---------------------|----------------|-----------|-----------|------------|---------------|-----------------|----------|---------------------|
| 1741717287 | 2010-11-19 13:09:50 | 2010-11-19 13:15:33 | 00:05:43       | 358.37 KB | 932.49 KB | 1.26 MB    | 10.222.226.12 | Telenor Denmark | Denmark  | 2010-11-19 12:09:50 |
| 741717287  | 2010-11-19 13:15:33 | 2010-11-19 13:18:07 | 00:02:34       | 75.94 KB  | 3.74 MB   | 3.82 MB    | 10.222.226.12 | Telenor Denmark | Denmark  | 2010-11-19 12:15:33 |
| 741717287  | 2010-11-19 13:15:33 | 2010-11-19 13:15:33 | 00:00:00       | 2.52 MB   | 37.92 KB  | 2.55 MB    | 10.222.226.12 | Telenor Denmark | Denmark  | 2010-11-19 12:15:33 |
| 741717287  | 2010-11-19 13:18:07 | 2010/11/19 13:21:21 | 00:03:14       | 103.42 KB | 3.71 MB   | 3.82 MB    | 10.222.226.12 | Telenor Denmark | Denmark  | 2010-11-19 12:18:07 |
| 741717287  | 2010-11-19 13:21:21 | 2010-11-19 13:21:21 | 00:00:00       | 0 B       | 144 B     | 144 B      | 10.222.226.12 | Telenor Denmark | Denmark  | 2010-11-19 12:21:21 |
| 741717287  | 2010-11-19 13:21:21 | 2010-11-19 13:24:08 | 00:02:47       | 50.03 KB  | 3.77 MB   | 3.81 MB    | 10.222.226.12 | Telenor Denmark | Denmark  | 2010-11-19 12:21:21 |
| 1741717287 | 2010-11-19 13:24:08 | 2010-11-19 13:39:05 | 00:14:57       | 218.54 KB | 3.6 MB    | 3.81 MB    | 10.222.226.12 | Telenor Denmark | Denmark  | 2010-11-19 12:24:08 |
| 741717287  | 2010-11-19 13:24:08 | 2010-11-19 13:24:08 | 00:00:00       | 0 B       | 144 B     | 144 B      | 10.222.226.12 | Telenor Denmark | Denmark  | 2010-11-19 12:24:08 |
| 741717287  | 2010-11-19 13:39:05 | 2010/11/19 13:42:31 | 00:03:26       | 641.87 KB | 3.18 MB   | 3.81 MB    | 10.222.226.12 | Telenor Denmark | Denmark  | 2010-11-19 12:39:05 |
| 741717287  | 2010-11-19 13:39:05 | 2010-11-19 13:39:05 | 00:00:00       | 447 B     | 735 B     | 1.15 KB    | 10.222.226.12 | Telenor Denmark | Denmark  | 2010-11-19 12:39:05 |
| 741717287  | 2010-11-19 13:42:31 | 2010-11-19 13:42:31 | 00:00:00       | 6.4 KB    | 6188      | 7.01 KB    | 10.222.226.12 | Telenor Denmark | Denmark  | 2010-11-19 12:42:31 |
| 741717287  | 2010-11-19 13:43:16 | 2010-11-19 13:44:03 | 00:00:47       | 27.75 KB  | 3.79 MB   | 3.82 MB    | 10.222.226.12 | Telenor Denmark | Denmark  | 2010-11-19 12:43:16 |
| 741717287  | 2010-11-19 13:44:03 | 2010-11-19 13:44:41 | 00:00:38       | 21.43 KB  | 3.79 MB   | 3.82 MB    | 10.222.226.12 | Telenor Denmark | Denmark  | 2010-11-19 12:44:03 |
| 741717287  | 2010-11-19 13:44:41 | 2010/11/19 13:45:38 | 00:00:57       | 25.36 KB  | 3.79 MB   | 3.82 MB    | 10.222.226.12 | Telenor Denmark | Denmark  | 2010/11/19 12:44:41 |
| 741717287  | 2010-11-19 13:45:38 | 2010-11-19 13:46:06 | 00:00:28       | 8.92 KB   | 764.66 KB | 773.58 KB  | 10.222.226.12 | Telenor Denmark | Denmark  | 2010-11-19 12:45:38 |
| 741717287  | 2010-11-19 13:46:06 | 2010-11-19 13:46:06 | 00:00:00       | 0.8       | 192 B     | 192 B      | 10.222.226.12 | Telenor Denmark | Denmark  | 2010-11-19 12:46:06 |
| 780409561  | 2010-12-06 12:08:34 | 2010-12-06 12:09:11 | 00:00:37       | 1019.3 KB | 161.01 KB | 1.15 MB    | 10.222.226.12 | Telenor Denmark | Denmark  | 2010-12-06 11:08:34 |

# Opret en event / alarm om forbrug

- Tryk på Events i det øverste faneblad i SimOnline 💰
- Tryk på Create consumption control report-knappen
- Vælg et rapport navn (Det vil stå på den alarm-mail der bliver sendt ud)
- Vælg et projekt eller en selection
- Vælg et af felterne fra SimOnline der kommer med i rapporten. F.eks. Comment-feltet
- Sæt flueben ved include domain name and project name
- Vælg consumption og herefter udfyld ved data, sms eller hvad du ønsker at alarmen skal give besked om (Ved data, kommer der en omregner frem, så man får de rigtig bytes)
- Vælg periode (Siden i går eller fra begyndelsen af måneden)
- Gå ind under recipients og skriv mail på den der skal have alarmen
- Tryk på Review and create og eventen bliver sat igang

# Få mere information om M2M og IoT til virksomheder på +45 7022 2045

#### Din teleoperatør til styring, regulering og overvågning

Wireless Logic Nordic A/S Gymnasievej 21 D DK-4600 Køge CVR-nr. 30083121 Tlf: +45 7022 2045 support@wirelesslogic.dk www.wirelesslogic.dk Åbningstider: Man - tor 8 - 16, fre fra 8 - 15

Copyright © 2022 Wireless Logic Nordic A/S CVR 30083121 Alle rettigheder forbeholdes. Forbehold for ændringer og trykfejl.

# NAL Cardas Constantion Domains Datas Datas Da

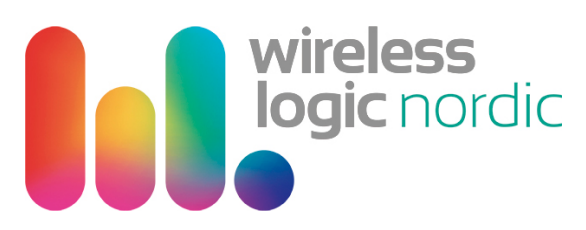